## メンバーを管理する

グループに所属しているメンバーリストを参照するための手順です。

自分が管理しているグループのメンバーリストを表示・検索することができます。グループ管理者は招待中のメンバーおよびメンバーリストでアカウ ント削除対象となっているメンバーを確認することができます。

本ページではグループ管理者権限で閲覧できる情報について記載しています。メンバー権限では表示できる情報が異なりますので、詳細は「メンバー /メンバーリストを見る」をご参照ください。

- 1. 「グループ情報を見る」から自分が管理しているグループのうち、目的のグループトップを開きます。
- グループメニュー」から「メンバーリスト」をクリックすると、メンバーリストが開きます。メンバーリストは200件ごとにページが分割されます。

「氏名」または「招待中メールアドレス」を条件に検索を行うことができます。アカウント削除対象となっているメンバー欄には削除予定日が 表示されます。アカウント削除に関する詳細は「最終ログインから2年経過したアカウントの自動削除」をご参照ください。

| (グループ名)                                                                                                    | (グループ名) > メンバーリスト                                                                                |                                                            |         |
|----------------------------------------------------------------------------------------------------|--------------------------------------------------------------------------------------------------|------------------------------------------------------------|---------|
| グループメニュー                                                                                                    | 検索                                                                                               |                                                            |         |
| <ul> <li>グループトップ</li> <li>メンパイーワスト</li> <li>支加</li> <li>支加</li> <li>管部運動スト</li> <li>送音スエユー</li> <li>メンパー環境</li> <li>送信スロる環境の問題</li> <li>判用いたサービス</li> <li>グリループの確正</li> <li>グリループの確瞭</li> </ul> | ※検索対象は5名と、招待中のメールアドレスになります。<br><前へ 次へ>                                                           |                                                            |         |
|                                                                                                    | 氏名                                                                                               | 権限                                                         | 退会      |
|                                                                                                    | 00 00 所属:                                                                                        | ○管理者<br>●管理者+メンバー                                          | □過会させる  |
|                                                                                                    | 人会: 2021/10/12 IdP: メール到屋性: O                                                                    | ーバくそつ                                                      |         |
|                                                                                                    | ロロロ<br>所属:<br>入会:2022/10/12 TdP: メール現金性:O                                                        | <ul> <li>○管理者</li> <li>●管理者+メンバー</li> <li>○メンバー</li> </ul> | □過会させる  |
|                                                                                                    | ◆◇ ◇◇<br>所属:<br>入会:2011/10/14 159:<br>このアカウントは編纂時間をTC Visu Non 2022/03/24 に編纂予度です。この表示に勝する評価はこちら | <ul> <li>○管理者</li> <li>●管理者+メンバー</li> <li>○メンバー</li> </ul> | □過会させる  |
|                                                                                                    | sample@sample.ac.jp<br>照待中<br>メール現動性:O                                                           |                                                            | □過会させる  |
|                                                                                                    |                                                                                                  | 上記メンバーを                                                    | 上記メンバーを |
|                                                                                                    |                                                                                                  | 椎限変更                                                       | 退金      |
|                                                                                                    | <前へ 次へ>                                                                                          |                                                            |         |
|                                                                                                    | 新たに招待                                                                                            |                                                            |         |

2020/8/26より、メンバーリストにおいて200件を超える場合にページ分割するようにしました。
 2020/9/30より、メンバーリストに検索欄を設けました。「氏名」または「招待中メールアドレス」の検索条件を入力いただき、検

索ボタンを押してください。

メンバーリストの表示の他に以下の作業を行うことができます。詳細についてはリンク先をご参照ください。

- グループメンバーを管理者にする
- グループメンバーを退会させる